## Filter trash attachments

You can remove unwanted attachments from issues on a schedule

To configure attachment filtering:

- 1. Go to Help Desk Administration/ Notification/ Filte trash attachments;
- 2. Turn on the toggle Turn on Filtering;
- 3. Filter by size (Kb) Specify the size of the files to be deleted;
- 4. Images types Specify the file extension to be deleted;

| Filter trash attachment | S 🔶 |  |  |
|-------------------------|-----|--|--|
| Turn on filtering 🗸 🔵   |     |  |  |
| Filter by size (Kb)     |     |  |  |
| 1048577                 |     |  |  |
| Images types            |     |  |  |
| E.g. png,jpeg,jpg,gif   |     |  |  |

5. Go to Administration/ Sysrem/ Servises;

## 6. Add new servises

a. ru.helpdesk.jira.plugins.listener.FilterAttachService

0\*\*\*?

| Administration                             | earch Jira admin                                                                                                    |                     | ų              |
|--------------------------------------------|----------------------------------------------------------------------------------------------------|---------------------|----------------|
| Applications Projects Issues               | Manage apps User management Latest upgrade rep <mark>art System</mark> CRM HelpDesk                                                                                                    |                     |                |
| General configuration                      | Services                                                                                                    |                     | 0              |
| Find more admin tools                      | Name / Class Properties                                                                                                    | Schedule            |                |
| SYSTEM SUPPORT<br>System info              | Mail Queue Service<br>com.atlassian.jira.service.services.mail.Mail/rueueService                                                                                                    | 0****<br>?          | Edit           |
| Instrumentation<br>JMX Monitoring          | Audit log cleaning service<br>com.atlassian.jira.service.services.auditlogClean<br>ingService                                                                                                    | Daily at<br>3:00 am | Edit<br>Delete |
| Database monitoring<br>Integrity checker   | Backup Service • USE_DEFAULT_DIRECTORY: true<br>com.atlassian.jira.service_trvices.export.ExportService                                                                                                    | 0 0 3/12<br>* * ?   | Edit<br>Delete |
| Logging and profiling<br>Scheduler details | HDFilterAttachSyrvice<br>ru.helpdesk.jira.projins.listener.FilterAttachService                                                                                                    | 0 * * * *<br>?      | Edit<br>Delete |
| Troubleshooting and support tools          | Help Desk • handler.params: project=TEST,issuetype=10002,bulk=ignore,createusers=true,notifyusers=tru   com.atas.rn.jira.service.services.mail.MailFetcherService • com.atas.rn.jira.service.services.mail.MailFetcherService | 0 * * * *<br>?      | Delete         |
| Audit Log<br>security<br>Project roles     | • popserver: jrrastest@teamlead.ru<br>My reminders Service<br>ru.teamlead.jira.plugins.reminder.listener.RemindingServi<br>ce                                                                                                 | 0 0/1 * *<br>* ?    | Edit<br>Delete |
| Global permissions                         | CRM Integrity Check Service                                                                                                    | Daily               | Edit           |